# **INSTRUCTION MANUAL**

# (ONLINE APPLICATION FOR ADMISSION IN UPVAID)

### **STEP-1: OPEN PORTAL ON GOOGLE CHROME/ MOZILLA FIREFOX**

Application is required to open Upvaid Admission Portal by using following link: <u>http://upvaidadm.smartpad.in</u>

| New Tab                                         | × +                     |  |
|-------------------------------------------------|-------------------------|--|
| $\  \   \leftarrow \  \   \rightarrow \  \   G$ | 📀 upvaidadm.smartpad.in |  |

### **STEP-2: CLICK ON "ONLINE APPLICATION" TAB IN MAIN MENU**

| Step 1       Fill Online Application Form         Step 2       Login with Received Ref. No. and Password         Click here to fill online application       Click here to fill online application | Home              | Instruction Manual                  | Online Application            | News & Events                 | Login                                                     |                    |
|----------------------------------------------------------------------------------------------------|-------------------|-------------------------------------|-------------------------------|-------------------------------|-----------------------------------------------------------|--------------------|
| Step 1     Fill Online Application Form       Step 2     Login with Recevied Ref. No. and Password       Click here to<br>fill online<br>application                                               | New Ca<br>Procedu | ndidate Registratio                 | n                             | Only Regist                   | ered Candidate                                            | s Sign In          |
| Step 2     Login with Received Ref. No. and Password     Click here to<br>fill online<br>application       Step 2     Login Eor Registered Liser                                                   | Step 1 Fi         | ll Online Application Form          |                               | Apply On                      | ine For New Registe                                       | eration            |
| application Login For Registered User                                                                                                    | Step 2 L          | ogin with Recevied Ref. No. and Pas | SSWORD Click here fill online | to                            |                                                           |                    |
| step s upload scanned bocuments form                                                                                                    | Step 3 U          | pload Scanned Documents             | application<br>form           | Logir                         | For Registered Use                                        | ər                 |
|                                                                                                    | Step 5 St         | elect Choices                       |                               | Click here if referred on reg | erence number and Passwo<br>istered mobile number.( ਇੱਥੋਂ | ord not<br>ਵੇ ਕਲਿਕ |
| Step 5 Select Choices Click here if reference number and Password not received on registered mobile number.( 본혁 ਕਲਕ                                                                                | Step 6 P          | rint Final Form                     |                               | ਕਰ ਜਕਰ ਰਿਫਰੋਸ                 | ਨਬਰ ਅਤੇ ਪਾਸਵਰਡ ਗਜਸਟਰਡ ਮੇ<br>ਨੰਬਰ 'ਤੇ ਨਹੀਂ ਮਿਲੇ.)          | ਬਾਈਲ               |

### **STEP-3: FILL ONLINE FORM AS DIRECTED ON SCREEN.**

Application shall assure his/her eligibility criteria as per the guidelines issued by PSFAUSM. After filling the form, check all declaration to accept the terms and conditions. And then click on "SUBMIT" button.

| Home                                                                                                    | Instruction Manual                                                                          | Online Application                                                                                            | News & Events Admin Lo                                                     | ogin Login |
|----------------------------------------------------------------------------------------------------|---------------------------------------------------------------------------------------------|----------------------------------------------------------------------------------------------------|----------------------------------------------------------------------------|------------|
|                                                                                                    |                                                                                             |                                                                                                    |                                                                            |            |
| Personal Inform                                                                                                    | nation                                                                                      |                                                                                                    |                                                                            |            |
| Name of Applicant:                                                                                                    |                                                                                             | ਅਰਜੀਦਾਤਾ ਦਾ ਨਾਮ                                                                                               | Father Name :                                                              | ਪਿਤਾ ਵ     |
| APPLICANT'S FULL NA                                                                                                    | ME                                                                                          |                                                                                                    | FATHER NAME                                                                |            |
| Mother Name :                                                                                                    |                                                                                             | ਮਾਤਾ ਦਾ ਨਾਮ                                                                                                   | Gender:                                                                    |            |
| MOTHER NAME                                                                                                    |                                                                                             |                                                                                                    | Male                                                                       |            |
| Email ID:                                                                                                    |                                                                                             | ਈ ਮੇਲ ID                                                                                                    | Mobile Number:                                                             | ਮੋਬਾਈਲ     |
| EMAIL ID                                                                                                    |                                                                                             |                                                                                                    | Mobile Number                                                              |            |
| Date of Birth :                                                                                                    |                                                                                             | ਜਨਮ ਮਿਤੀ                                                                                                    | Aadhar Card Number:                                                        | ਆਧਾਰ ਕਾਰਡ  |
|                                                                                                    |                                                                                             |                                                                                                    | Andhan Oand Number                                                         |            |
| Day •<br>ਕੀ ਤੁਸੀਂ ਰਿਜ਼ਰਵ ਸ਼੍ਰੇਈ ਦੇ ਹੋ?<br>Permanent Con                                                                                                    | Month<br>tact Information                                                                   | Year •                                                                                                    | Aaunar Caro Number                                                         |            |
| Day •<br>ਕੀ ਤੁਸੀਂ ਰਿਜ਼ਰਵ ਸ਼੍ਰੋਈ ਦੇ ਹੋ?<br>Permanent Address:                                                                                                    | Month                                                                                       | Year •<br>•<br>บัลานรา                                                                                        | Aadnar Card Number                                                         |            |
| Day •<br>ਕੀ ਤੁਸੀਂ ਰਿਜ਼ਰਵ ਸ਼੍ਰੋਈ ਦੇ ਹੋ?<br>Permanent Address:<br>PERMANENT ADDRES                                                                                                    | Month<br>tact Information                                                                   | Year •                                                                                                    | City:                                                                      |            |
| Day •<br>ਕੀ ਤੁਸੀਂ ਰਿਜ਼ਰਵ ਸ਼੍ਰੋਈ ਦੇ ਹੋ?<br>Permanent Address:<br>PERMANENT ADDRES                                                                                                    | Month<br>tact Information                                                                   | Year •<br>•<br>र्थवर भउर<br>्                                                                                 | City:<br>CITY<br>Pin Code:                                                 | fu         |
| Day •<br>ਕੀ ਤੁਸੀਂ ਰਿਜ਼ਰਵ ਸ਼੍ਰੋਈ ਦੇ ਹੋ?<br>Permanent Address:<br>PERMANENT ADDRES                                                                                                    | Month<br>tact Information                                                                   | Year •<br>•<br>ันัสา นุรา<br>แ                                                                                | City:<br>City:<br>CITY<br>Pin Code:<br>Enter Pin Code                      | fiz        |
| Day •<br>ਕੀ ਤੁਸੀਂ ਰਿਜ਼ਰਵ ਸ਼੍ਰੇਈ ਦੇ ਹੋ?<br>Permanent Address:<br>PERMANENT ADDRES<br>State:                                                                                                    | Month<br>tacs and<br>tact Information                                                       | ਪੁੱਕਾ ਪਤਾ<br>ਹੱਕਾ ਪਤਾ<br>ਤਾ                                                                                   | City:<br>CITY<br>Pin Code:<br>Enter Pin Code                               | ជ្រ        |
| Day •<br>ਕੀ ਤੁਸੀਂ ਰਿਜ਼ਰਵ ਸ਼੍ਰੋਈ ਦੇ ਹੋ?<br>Permanent Address:<br>PERMANENT ADDRES<br>State:<br>Select State                                                                                       | Month<br>tact Information                                                                   | ੱ<br>ਪੱਕਾ ਪਤਾ<br>ਹੋਸ<br>ਹਾਜ                                                                                   | City:<br>CiTY<br>Pin Code:<br>Enter Pin Code                               | ជ្រ        |
| Day •<br>बी उमी विसजर मेही से ते?<br>Permanent Address:<br>PERMANENT ADDRES<br>State:<br>Select State<br>Correspondence                                                                          | Month<br>tact Information<br>s<br>e Complete Conte                                          | ्<br>Year •<br>र्थवा भड़ा<br>्<br>्<br>्<br>्<br>्<br>्<br>्<br>्<br>्<br>्<br>्<br>्<br>्                    | City:<br>CITY<br>Pin Code:<br>Enter Pin Code                               | ្រុ        |
| Day •<br>ਕੀ ਤੁਸੀਂ ਰਿਜਰਵ ਸ਼੍ਰੇਈ ਦੇ ਹੈ?<br>Permanent Con<br>Permanent Address:<br>PERMANENT ADDRES<br>State:<br>Select State<br>Correspondence                                                     | tact Information s complete Conte the Same as Perm                                          | ्<br>भूत पड़<br>पूर्व पड़<br>दा<br>उस्त Information<br>nanent Address                                         | City:<br>CITY<br>Pin Code:<br>Enter Pin Code                               | ព្រ        |
| Day<br>बी उमी विस्तवर मेही से जे?<br>Permanent Address:<br>PERMANENT ADDRES<br>State:<br>Select State<br>Correspondence<br>Check here for<br>Correspondence Address:                             | Month<br>tact Information<br>s<br>e Complete Conte<br>the Same as Pern                      | ्<br>Year<br>Var usr<br>a<br>orn<br>orn<br>orn<br>orn<br>var<br>var<br>var<br>var<br>var<br>var<br>var<br>var | City:<br>CITY<br>Pin Code:<br>Enter Pin Code                               | ព្រ        |
| Day<br>बी उम्मी विस्तवर मेही से हे?<br>Permanent Con<br>Permanent Address:<br>PERMANENT ADDRES<br>State:<br>Select State<br>Correspondence<br>Correspondence Address:<br>Correspondence Address: | Month<br>accient<br>tact Information<br>s<br>e Complete Conte<br>the Same as Perm<br>DDRESS | Year •<br>•<br>•<br>•<br>•<br>•<br>•<br>•<br>•<br>•<br>•<br>•<br>•<br>•<br>•<br>•<br>•<br>•<br>•              | City:<br>CITY<br>Pin Code:<br>Enter Pin Code<br>City:<br>CITY              | ជ្រ        |
| Day<br>बी उमी जिनवर मेही से ਹै?<br>Permanent Con<br>Permanent Address:<br>PERMANENT ADDRES<br>State:<br>Select State<br>Correspondence<br>Correspondence Address:<br>Correspondence Address:     | t Month<br>account of the Same as Perm<br>DDRESS                                            | ्<br>Year                                                                                                    | City:<br>CITY<br>Pin Code:<br>Enter Pin Code<br>City:<br>CITY<br>Pin Code: | fu         |

### **Qualification Detail**

|      | Board/Uni.<br>ਬੋਰਡ / ਯੂਨੀਵਰਸਿਟੀ | Roll No.<br>ਰੋਲ ਨੰਬਰ | Subject<br>ਵਿਸ਼ਾ | Passing Yea<br>ਪਾਸ ਸਾਲ | ar | Obtained Marks<br>ਪ੍ਰਾਪਤ ਅੰਕ | Total Marks<br>ਕੁੱਲ ਅੰਕ |
|------|---------------------------------|----------------------|------------------|------------------------|----|------------------------------|-------------------------|
|      | BOARD/UNI.                      | ROLLNO.              |                  |                        |    | OBTAINED MARKS               | TOTAL MARKS             |
| 10th |                                 |                      |                  | Year                   | •  |                              |                         |
|      | BOARD/UNI.                      | ROLLNO.              | SUBJECT          |                        |    | Obtained Marks               | Total Marks             |
| 10+2 |                                 |                      | - L              | Year                   | •  |                              |                         |

|                       | Obtained Marks<br>ਪ੍ਰਾਪਤ ਅੰਕ | Total Marks<br>ਕੁੱਲ ਅੰਕ |
|-----------------------|------------------------------|-------------------------|
| Biology<br>ਜੀਵ ਵਿਗਿਆਨ | OBTAINED MARKS               | TOTAL MARKS             |
| Mathematics<br>ਗਇਤ    | OBTAINED MARKS               | TOTAL MARKS             |
| English<br>ਅੰਗਰੇਜੀ    | OBTAINED MARKS               | TOTAL MARKS             |

#### Undertaking & Pledge by Candidate

| I hereby certify that the entires made by me in this form are correct to the best of my knowledge and I have not | concealed any information in any |
|----------------------------------------------------------------------------------------------------|----------------------------------|
| manner                                                                                                    |                                  |

I agree to observe and abide by all the rules and regulation of Punjab Govt. including those with regards to programme of studies syllabus scheme of examination rules and the hostel rules that may be laid from time by the Punjab Govt. Institution during the period of my studies and i will not associates myself with any activity prejudicial to the discipline of concern college.

I fully understand that for any violation or infringement of these rules and regulation disciplinary action can be taken against me by the authorities

I certify that during discontinuation of my studies during the period from ..... I was not involved in any offence or in any illegal activities & no case is pending against me n any court of law.

I understand that if at any stage, if is found that in have provided any wrong information to seek admission to Ayurvedic Institution my admission will stand cancelled automatically & I will have to claim whatsoever on the seat or the dues paid to the institution.

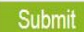

Copyright @ 2017 - All Rights Reserved - Punjab State Faculty

Developed by : Veritas Infosolution

### **STEP-4: LOGIN BY FILLING REFERENCE NUMBER AND PASSWORD.**

AFTER FILLING THE REGISTRATION FORM REGISTERED APPLICANT MUST LOGIN BY ENTERING REFERENCE NO RECEIVED ON THE REGISTERED MOBILE NO AND THE FILL THE PASSWORD AND CLICK ON LOGIN .

| Registered App           | olicant                                                                        |                                                                                                    |                                                                                                    |                                                                                                    |
|--------------------------|--------------------------------------------------------------------------------|----------------------------------------------------------------------------------------------------|----------------------------------------------------------------------------------------------------|----------------------------------------------------------------------------------------------------|
| ue Application Reference | Number and Password received on                                                | your registered mobile numb                                                                                                    | er via SMS For Login. Please                                                                                                    | e wait for upto 15 min                                                                                                    |
| ਤ ਗਜਸਟਰਡ ਸਥਾਈਲ ਨਥਰ ਭ     | ਤ ਅਸਅਸਅਸ ਦੁਆਰਾ ਪ੍ਰਾਪਤ ਕਾਤਾ ਗਈ ਅ                                                | ਰਜ਼ਾ ਲਨ। ਅਰਜ਼ਾ ਨਾ ਸਨਰਕੇ ਪਰਕੇ ਅਭ                                                                                                    | ਪਾਸਵਰਡ ਦਾਖਲ ਕਰ. ਕਿਰੋਧਾ ਕ                                                                                                    | ਰਕ 12 ਸਿਟ ਤਕ ਲੋ੩ੀਕ                                                                                                    |
|                          |                                                                                |                                                                                                    |                                                                                                    |                                                                                                    |
| Reference No.            | 2340599356                                                                     |                                                                                                    |                                                                                                    |                                                                                                    |
|                          |                                                                                |                                                                                                    |                                                                                                    |                                                                                                    |
|                          |                                                                                |                                                                                                    |                                                                                                    |                                                                                                    |
|                          | negistered Application Reference<br>ਏ ਰਜਿਸਟਰਡ ਮੋਬਾਈਲ ਨੰਬਰ ਤੋਂ<br>Reference No. | ncegocirca Applicant<br>le Application Reference Number and Password received or<br>ਏ ਰਜਿਸਟਰਡ ਮੋਬਾਈਲ ਨੰਬਰ ਤੇ ਐਸਐਮਐਸ ਦੁਆਰਾ ਪ੍ਰਾਪਤ ਕੀਤੀ ਗਈ ਅ<br>Reference No. 2340599356 | registered Application<br>le Application Reference Number and Password received on your registered mobile numbe<br>ਏ ਰਜਿਸਟਰਡ ਮੋਬਾਈਲ ਨੰਬਰ ਤੇ ਐਸਐਮਐਸ ਦੁਆਰਾ ਪ੍ਰਾਪਤ ਕੀਤੀ ਗਈ ਅਰਜ਼ੀ ਲਈ ਅਰਜ਼ੀ ਦਾ ਸੰਦਰਭ ਨੰਬਰ ਅਤੇ<br>Reference No. 2340599356 | ncegocered Applicant<br>Je Application Reference Number and Password received on your registered mobile number via SMS For Login. Please<br>ਏ ਰਜਿਸਟਰਡ ਮੋਬਾਈਲ ਨੰਬਰ ਤੇ ਐਸਐਮਐਸ ਦੁਆਰਾ ਪ੍ਰਾਪਤ ਕੀਤੀ ਗਈ ਅਰਜ਼ੀ ਲਈ ਅਰਜ਼ੀ ਦਾ ਸੰਦਰਭ ਨੰਬਰ ਅਤੇ ਪਾਸਵਰਡ ਦਾਖਲ ਕਰੋ. ਕਿਰਪਾ ਕ<br>Reference No. 2340599356 |

### **STEP-5: UPLOAD SCANNED DOCUMENTS**

AFTER LOGIN THE APPLICANT HAS TO UPLOAD ALL THE SCANNED DOCUMENTS ON THIS PAGE.

| Process               | Detail Of Stude                                                                  | nt                                                                                                    |                                                               |
|-----------------------|----------------------------------------------------------------------------------|----------------------------------------------------------------------------------------------------|---------------------------------------------------------------|
| Edit Application      | Applicant Name:<br>Mobile:                                                       | Father Name:<br>Registration No:                                                                                 |                                                               |
| Upload Docs / Payment | Email:                                                                           |                                                                                                    |                                                               |
| Change Password       | Upload Your Sca<br>(ALL other documents MUST                                     | anned Documents be in a JPG/PNG/PDF format only)                                                                 |                                                               |
| Bank Details          |                                                                                  |                                                                                                    |                                                               |
| Print Application     | 10th<br>Marksheet(Metriculation)<br>10ਵੀਂ ਸ਼ੁਲਕ (ਮੈਟਰਿਕੂਲੇਸ਼ਨ)                   | Uploaded Successfully                                                                                            | Delete                                                        |
| Select Choice         | 12th<br>Marksheet(Intermedate)<br>12ਵੀਂ ਬੀਟ ਪੱਤਰ (ਇੰਟਰਮੇਟ)                       | Uploaded Successfully                                                                                            | Delete                                                        |
|                       | School Leaving Cum<br>Character Certificate<br>ਸਕੂਲ ਛੱਡਣ ਵਾਲਾ ਅੱਖਰ<br>ਸਰਟੀਫ਼ਿਕੇਟ | Uploaded Successfully                                                                                            | Delete                                                        |
|                       | Regular Students shall uploa<br>regular students shall uploa                     | d 'School Leaving Cum Character Certificate' issued by<br>d 'Character Certificate' issued by Gram Sarpanch/ War | School Principal only and non-<br>d Member/ Gazetted Officer. |
|                       | Domicile/Residence<br>Proof/Aadhar Card                                          | Uploaded Successfully                                                                                            | Delete                                                        |

### **STEP-6: ONLINE PAYMENT OR PRINT CHALLAN**

AFTER UPLOADING THE SCANNED DOCUMENTS APPLICANT HAS TO MAKE PAYMENT ONLINE OR APPLICANT CAN PRINT THE CHALLAN FOR OFFLINE PAYMENT.

| Photo<br>같<br>Allowed Size(500px*500px)<br>Allowed<br>Format(JPG/PNG)only<br>Click Here For Example of | Uploaded Successfully      | Delete     |
|----------------------------------------------------------------------------------------------------|----------------------------|------------|
| <u>Photo</u><br>Signature                                                                              | Uploaded Successfully      | <br>Delete |
| EH343<br>Allowed Size(500px*200px)<br>Click Here For Example File                                      |                            |            |
| Others<br>ਹੋਰ                                                                                          | Choose File No file chosen | Upload     |

I certify that All Information is Correct to the best of my knowledge.

0

Print Challan Process To Online Payment

### **STEP-7: SELECT CHOICES**

APPLICANT WILL GET AN OPTION TO SELECT COLLEGE NAME AND QUOTA AFTER SUCCESSFULLY MAKING THE PAYMENT ONLINE.

| Process               | <b>Choice Form</b>    |            |                           |        |      |
|-----------------------|-----------------------|------------|---------------------------|--------|------|
| Edit Application      | Select College :      |            | NewCollege <sup>·</sup> • |        |      |
| Upload Docs / Payment | Select Category :     |            | General •                 |        |      |
| Change Password       | Select Sub Category : |            | NewSubCat∉ ▼<br>Save      |        |      |
| Bank Details          | CollegeName           | Quota      | SubCategory               |        |      |
| Print Application     | College231            | NewQuota23 | New SubCategory           | Delete | î¶ ↓ |
| Типелериоцион         | College231            | OBC        | New SubCategory           | Delete | î∎ U |
| Select Choice         | NewCollege11          | OBC        | New SubCategory           | Delete | î¶ ↓ |
|                       | NewCollege35          | General    | New SubCategory           | Delete | î¶ ↓ |
|                       | NewCollege15          | OBC        | NewSubCategory15          | Delete | î¶ ↓ |
|                       | NewCollege11          | SC         | New SubCategory           | Delete | î¶ ↓ |
|                       | NewCollege11          | OBC        | New SubCategory           | Delete | î U  |

## STEP-8: AFTER COMPLETING ALL THESE STEPS APPLICANT HAS TO REPORT TO COLLEGE AND HAS TO DEPOSIT FEES /DOCUMENTS

STEP-9: COLLEGE WILL GIVE ACKNOWLEDMENT OF FEES PAID BY APPLICANT AND DOCUMENTS SUBMITTED TO THE COLLEGE